# How to navigate WOC Registration: 7 Steps with Screen Shots

# TO GET STARTED....Go to www.worldofconcrete.com and click on REGISTER tab

| Click on | REGISTE                 | <u>R NOW</u>    | FOR W         | <u>/OC 2021</u>         |                           |                          |                | ine worldwide s    | Leader in Loncrete Having technology |
|----------|-------------------------|-----------------|---------------|-------------------------|---------------------------|--------------------------|----------------|--------------------|--------------------------------------|
| HOME     | Highlights              | Educatio        | Events        | Hotel & Travel          | Global Shows              | International Visitors   | EXHIBIT        | REGISTER           |                                      |
|          | Cloud So<br>Booth N1663 | ftware Buil     | ds Stron      | ger Foundati<br>ARN HOW | ions<br>• Acur<br>Constru | natica<br>ction Edition  | R              |                    |                                      |
| PLEASE   | BE ADVISED: 1           | here will be no | onsite regist | ntion this year due     | e to new COVID safe       | ty protocols. You MUST F | REGISTER ONLIN | NE before coming t | to the show.                         |
|          |                         |                 |               | REGIS                   | STER NOW FOR WO           | DC 2021                  |                |                    |                                      |

# If this is your initial registration, complete required fields and click on Start New Registration

| JUNE 8-10, 2021 • E<br>WWW.WORLDOFCONCR                                                                                                    | ETE.COM                                                                                                    |
|----------------------------------------------------------------------------------------------------|----------------------------------------------------------------------------------------------------|
|                                                                                                    | Contact Registration at 886.860.1983 (M-F 9am - 5pm CDT) or email.                                                                                                    |
| Welcome                                                                                                    |                                                                                                    |
|                                                                                                    |                                                                                                    |
| PLEASE NOTE: YOU MUST REGISTER ONLINE FOR WOC 20<br>PART OF OUR COVID SAFETY PROTOCOLS.                                                                                   | 021. THERE WILL BE NO ONSITE REGISTRATION THIS YEAR AS                                                                                                    |
| Your Health & Safety at World of Concrete 2021 in Las Vegas                                                                                                    |                                                                                                    |
| Guided by Informa AllSecure, a detailed set of measures developed collaboratively<br>highest levels of hygiene and safety at its event, providing everyone with reassuran | with industry associations, event organizers, and venues, World of Concrete aims to deliver the<br>ce and confidence they are participating in a safe and controlled environment.                                                                                                    |
| Please read our safety requirements needed to enter, along with safety and hy                                                                                             | ygiene measures guests can expect.                                                                                                    |
|                                                                                                    | _                                                                                                    |
| Start a New Registration                                                                                                    | Terms, Conditions & Policies                                                                                                    |
| Fields with an $\#$ are required to continue and must be completed to process your registration.<br>First Name                                                            |                                                                                                    |
| * First Name                                                                                                    | I accept the <u>visitor terms &amp; Conditions</u> and the <u>Privacy terms</u> .                                                                                                    |
| Last Name                                                                                                    | By continuing, you accept that World of Concrete may contact you with<br>updates, relevant promotions and information about future events. Your                                                                                                    |
| * Last Name                                                                                                    | details may be shared with carefully selected partners who will contact<br>you about their services.                                                                                                    |
| Company                                                                                                    |                                                                                                    |
| * Company                                                                                                    | As a condition to my participation, I agree to World of Concrete's Code                                                                                                    |
| Zip/Postal Code (Required for U.S. and Canada Only)                                                                                                    | All Secure, including wearing a mask at all times, maintaining appropriate                                                                                                    |
| Zip/Postal Code                                                                                                    | physical distance, submitting to daily temperature checks, and self-<br>reporting any COVID-19 symptoms. Guidelines and requirements are                                                                                                    |
| Country                                                                                                    | subject to change based on CDC and local guidelines. For more<br>information, please <u>read more</u> . <b>(</b>                                                                                                    |
| * United States V                                                                                                    |                                                                                                    |
| Email Address                                                                                                    | I acknowledge and accept the Badge Scanning Policy.                                                                                                    |
| * Email Address                                                                                                    | I understand that by choosing to allow my badge to be scanned by an                                                                                                    |
| If you have a Source Code, enter it here:                                                                                                    | exhibitor or a sponsor, I am providing the exhibitor or sponsor with my<br>personal information and in doing so I consent to the exhibitor or                                                                                                    |
| → (Optional)                                                                                                    | sponsor contacting me in the future about their products and services. I<br>understand that I can opt-out of this contact at any time by contacting                                                                                                    |
| Are you an MCAA member? Please enter your member number below.                                                                                                    | the exhibitor or sponsor. Badges cannot be read remotely and must be                                                                                                    |
| Member ID                                                                                                    | Summer before any beams are anared with extinctors and apointors.                                                                                                    |
| Start New Registration                                                                                                    | I understand that my badge may be scanned on entry/exit to World of<br>Concrete and used in relation to event safety/security and that the event<br>organiser may use this information in aggregate form to analyse/improve<br>the visitor experience. Scanning at entry/exit is not associated with<br>marketing consent choices that I may make. I understand and agree that |
|                                                                                                    | the event organiser may transfer my personal data outside of the<br>European Economic Area in administering the badge scanning process<br>and when passing information to exhibitors and sponsors.                                                                                                    |

*If you are unable to complete your registration, you'll receive email from World of Concrete with link to pick up registration where you left off.* 

| Personal Information                                                                                                    |                                                                                                    |                                                                                                    |                                                                                                    |                                                                        |                                                                                                    | Contact Registration Customer                                                                                                    |                                                                           |  |  |
|----------------------------------------------------------------------------------------------------|----------------------------------------------------------------------------------------------------|----------------------------------------------------------------------------------------------------|----------------------------------------------------------------------------------------------------|------------------------------------------------------------------------|----------------------------------------------------------------------------------------------------|----------------------------------------------------------------------------------------------------|---------------------------------------------------------------------------|--|--|
| Flord Marrie                                                                                                    |                                                                                                    |                                                                                                    |                                                                                                    |                                                                        | Serv                                                                                                    | ice if you experience                                                                                                    | any issues                                                                |  |  |
| FIRST NAME                                                                                                    | * Kevin                                                                                                    |                                                                                                    | e.,                                                                                                    | mala Badaa                                                             | duri                                                                                                    | ng the registration pr                                                                                                    | ocess.                                                                    |  |  |
| Last Name                                                                                                    | * Johnson                                                                                                    |                                                                                                    |                                                                                                    | inple bauge                                                            | 866                                                                                                    | 860-1983                                                                                                    |                                                                           |  |  |
| Company                                                                                                    | * Concrete                                                                                                    | Testing                                                                                                    | Key                                                                                                    | Kevin<br>vin Johnson                                                   | regi                                                                                                    | stration@worldofco                                                                                                    | ncrete.com                                                                |  |  |
| Address                                                                                                    | * Address                                                                                                    |                                                                                                    | Con                                                                                                    | crete Testing                                                          |                                                                                                    |                                                                                                    |                                                                           |  |  |
| Address 2                                                                                                    | Address 2                                                                                                    | 2                                                                                                    |                                                                                                    | Irving TX                                                              |                                                                                                    |                                                                                                    |                                                                           |  |  |
| Country                                                                                                    | * United St                                                                                                    | tates                                                                                                    | Y                                                                                                    |                                                                        |                                                                                                    |                                                                                                    |                                                                           |  |  |
| Zip/Postal Code                                                                                                    | * 75038                                                                                                    |                                                                                                    |                                                                                                    |                                                                        |                                                                                                    |                                                                                                    |                                                                           |  |  |
|                                                                                                    | (Required for U.S. and                                                                                                    | I Canada Only)                                                                                                    | _                                                                                                    |                                                                        |                                                                                                    |                                                                                                    |                                                                           |  |  |
| City                                                                                                    | * Irving                                                                                                    |                                                                                                    |                                                                                                    |                                                                        |                                                                                                    |                                                                                                    |                                                                           |  |  |
| State/Province                                                                                                    | * Texas                                                                                                    |                                                                                                    | Ŧ                                                                                                    |                                                                        |                                                                                                    |                                                                                                    |                                                                           |  |  |
|                                                                                                    | (Required for U.S. and                                                                                                    | I Canada Only)                                                                                                    |                                                                                                    |                                                                        |                                                                                                    |                                                                                                    |                                                                           |  |  |
|                                                                                                    |                                                                                                    |                                                                                                    |                                                                                                    |                                                                        |                                                                                                    |                                                                                                    |                                                                           |  |  |
| u may update your consent to rec<br>licy.                                                                                                    | Area F eive any of our commu                                                                                                    | hone Number<br>unications at any time via                                                                                                    | email. You understand that ye                                                                                                    | our information will b                                                 | be used in ac                                                                                                    | ordance with Informa's Privacy                                                                                                    |                                                                           |  |  |
| My Account Information                                                                                                    | Area F elve any of our comm                                                                                                    | hone Number<br>unications at any time via<br>erecter mexit. You will need t                                                                                                    | email. You understand that yo                                                                                                    | our information will b<br>cord in the future.                          | be used in ac                                                                                                    | ordance with Informa's Privacy                                                                                                    |                                                                           |  |  |
| Phone Number<br>u may update your consent to rec<br>licy.<br>My Account Information<br>Neces enter your emeil ectress and o<br>Email Address                                                                                                    | Anec F alve any of our commi alve a gezzoord (20 ch     test@test.com                                                                                                    | hone Number<br>unications at any time via<br>erecter mex). You will need t                                                                                                    | email. You understand that yo<br>his information to access this re<br>Confirm Email A                                                                                                    | our information will b<br>cord in the future.<br>ddrecs *              | Confirm E                                                                                                    | ordance with Informa's Privacy<br>Must provide unique                                                                                                    | email to                                                                  |  |  |
| Phone Number<br>u may update your consent to rec<br>licy.<br>My Account Information<br>rece enter your emeil eddress and a<br>Email Address<br>Password                                                                                                    | Anac F alve any of our communication     entre = gezzword (20 ch     test@test.co     test@test.co     test@test.co                                                                                                    | hone Number<br>unications at any time via<br>erecter may). You will need to<br>om                                                                                                    | email. You understand that yo<br>his information is access (his re<br>Confirm Email A<br>Confirm Pac                                                                                                    | our information will b<br>cord in the future.<br>ddrecs *<br>scword *  | Confirm E<br>Confirm P                                                                                                    | Must provide unique<br>receive registration co                                                                                                    | email to<br>onfirmation.                                                  |  |  |
| Phone Number<br>u may update your consent to rec<br>licy.<br>My Account Information<br>Email Address<br>Password<br>Optional Information                                                                                                    | Anaz F alve any of our communication     entre = gezzword (20 ch                                                                                                    | hone Number<br>unications at any time via<br>erecter may). You will need to<br>om                                                                                                    | email. You understand that yo<br>his information is access (his re<br>Confirm Email A<br>Confirm Pac                                                                                                    | our information will b<br>cord in the future.<br>ddrecs *<br>scword *  | Confirm P                                                                                                    | ordance with Informa's Privacy<br>Must provide unique<br>receive registration co                                                                                                    | email to<br>onfirmation.                                                  |  |  |
| Phone Number<br>u may update your consent to rec<br>licy.<br>My Account Information<br>Email Address<br>Password<br>Optional Information<br>ut you like your confirmation emailed                                                                                                    | Anaz F elve any of our comm.  reale a gazzword (20 ch     test@test.cc     test@test.cc     test@test.cc     an additional address?                                                                                                    | ihone Number<br>unications at any time via<br>erecter max). You will need to<br>om                                                                                                    | email. You understand that yo<br>his information to access this re<br>Confirm Email A<br>Confirm Pac                                                                                                    | our information will b<br>cord in the future.<br>ddress *<br>sseword * | Confirm E<br>Confirm P                                                                                                    | Must provide unique<br>receive registration co                                                                                                    | email to<br>onfirmation.                                                  |  |  |
| Phone Number<br>u may update your consent to rec<br>licy.<br>My Account Information<br>Email Address<br>Password<br>Optional Information<br>etd you like your confirmation emailed<br>to, enter the email address belo                                                                                                    | Arez F elve any of our comm elve any of our comm reals a gazaword (20 ch     Ext(20 cst.cr     Fassword     Password     sen additional address? W.                                                                                                    | ihone Number<br>unications at any time via<br>execter max). You will need to<br>om                                                                                                    | email. You understand that yo<br>hts information to access this re<br>Confirm Email Ar                                                                                                    | our information will b<br>cond in the future.<br>ddress *<br>ss word * | Confirm E<br>Confirm P                                                                                                    | Must provide unique<br>receive registration co                                                                                                    | email to<br>onfirmation.<br>email address                                 |  |  |
| Phone Number  I may update your consent to rec  My Account Information  Email Address Password  Optional Information  edd you like your confirmation emailed  to, enter the email address belo  Email Address Email Address                                                                                                    | Anec F elve any of our comm elve any of our comm reelve a gezzeend (20 ch     testifitest.co     testifitest.co     testif | hone Number<br>unications at any time via<br>erecter mex). You will need t                                                                                                    | email. You understand that yo<br>his information to access this re<br>Confirm Email A<br>Confirm Pac                                                                                                    | our information will b<br>cord in the future.<br>ddrecs *<br>scoword * | Confirm E<br>Confirm P<br>Opt                                                                                                    | Must provide unique<br>receive registration co<br>tion to include second e<br>eceive copy of registra                                                                                                    | email to<br>onfirmation.<br>email address<br>tion                         |  |  |
| Phone Number  Phone Number  u may update your consent to rec  iter.  My Account Information  Email Address Password  Optional Information  etd you like your confirmation  etd you like your confirmation                                                                                                    | Ans: F  elve any of our comm  resis a gazzword (20 ch      test@test.o      Password      o an additional address?  W.  seguel/pouze, you must                                                                                                    | hone Number<br>unications at any time via<br>erecter max). You will need to<br>om                                                                                                    | email. You understand that yo<br>his information to access this re<br>Confirm Email A<br>Confirm Pac                                                                                                    | our information will b<br>cord in the future.<br>ddress *<br>sseword * | Confirm E<br>Confirm P<br>Optitor r                                                                                                    | Must provide unique<br>receive registration co<br>cion to include second e<br>eceive copy of registra                                                                                                    | email to<br>onfirmation.<br>email address<br>tion                         |  |  |
| Phone Number  w may update your consent to rec  ticy.  My Account Information  Email Address Password  Optional Information  otypo line your confirmation  otypo line your confirmation  top, enter the email address belo  Email Address  or are registering on behalf of a coll  setting options for your colleaguetap  + Spouse Registration                                                                                                    | Arez F elve any of our comm elve any of our comm reale a gazaword (20 ch     Excepted (20 ch     Excepted (20 ch     Exce | hone Number<br>unications at any time via<br>execter may, You will need to<br>om                                                                                                    | email. You understand that yo<br>hts information to access this re<br>Confirm Email Ar<br>Confirm Pac                                                                                                    | our information will b<br>cond in the future.<br>ddress *<br>seword *  | Confirm E<br>Confirm P<br>Option r<br>to r                                                                                                    | Must provide unique<br>receive registration co<br>tion to include second e<br>eceive copy of registra                                                                                                    | email to<br>onfirmation.<br>email address<br>tion                         |  |  |
| Phone Number  Phone Number  u may update your consent to rec  ticy.  My Account Information  Email Address Password  Optional Information  ut you itse your confermation emailed  Co, enter the email address belo  Email Address Co are replatening on behalf of a coll  acting options for your colleague/ap  + Spouse Registration  Exhibits-Only badge for Spouse is                                                                                                    | Ans: F  alve any of our comm  reals a gazzword (20 ch      test/Qtest.o      Password      o an additional address?      w.      segue/apouse, you must puse to receive marketin  \$80. If discounts appl                                                                                                    | hone Number<br>unications at any time via<br>erecter max). You will need to<br>orm                                                                                                    | email. You understand that yo<br>his information to access this re<br>Confirm Email A<br>Confirm Pac                                                                                                    | our information will b<br>cond in the future.<br>ddrecc *<br>scword *  | Confirm E<br>Confirm P<br>Option<br>to r                                                                                                    | Must provide unique<br>receive registration co<br>cion to include second e<br>eceive copy of registra                                                                                                    | email to<br>onfirmation.<br>email address<br>tion                         |  |  |
| Phone Number  Phone Number  u may update your consent to rec  iter.  My Account Information  Email Address  Password  Optional Information  add you like your confirmation emailed  co, enter the email address belo  Email Address  ou are registering on behalf of a col  Email Address  ou are registering on behalf of a col  Exhibits-Only badge for Spouse is  Registration Summary page, click  Voe 0WC Spouse Summary page, click  Voe 0WC Spouse Summary page, click  Voe 0WC Spouse Summary page, click  Pass Not Spouse Summary page, click  Pass Not Spouse Summary page Not Spouse Summary page Not Spouse | Ans: F  elve any of our comm  retie # gezzword (20 ch      test@test.o      test@test.o      test.o      test@test.o      test@test.o      test@test.o     | hone Number<br>unications at any time via<br>erecter max). You will need to<br>om                                                                                                    | email. You understand that yo<br>his information to access this re<br>Confirm Email A<br>Confirm Pac                                                                                                    | our information will b<br>cond in the future.<br>ddress *<br>scoword * | Confirm E<br>Confirm P<br>Opt<br>to r<br>tration and pro-<br>tration and pro-<br>tration and pro-<br>tration and pro-                                                                                                    | Must provide unique<br>receive registration co<br>tion to include second e<br>eceive copy of registra<br>ide halter details to us. If you are                                                                             | email to<br>onfirmation.<br>email address<br>tion                         |  |  |
| Phone Number  When Number  When Number  When Number  When Number  When Number  When Number  When Number  When Number  When Number  When Number  When Number  When Number  When Number  When Number  When Number  Number  Numb | Area F elve any of our comm elve any of our comm reals a gazaword (20 ch     Excepte Agazaword (20 ch     Excepte Agazaword (20 | hone Number<br>unications at any time via<br>execter may. You will need to<br>om<br>if first make certain that you<br>for any set of the set of the set<br>of the set of the set of the set of the set<br>of the set of the set of the | email. You understand that yo<br>his information to access this re<br>Confirm Email Ar<br>Confirm Pac                                                                                                    | our information will b<br>cond in the future.<br>ddress *<br>second *  | Confirm E<br>Confirm P<br>Opt<br>to r                                                                                                    | Must provide unique<br>receive registration co<br>tion to include second e<br>eceive copy of registra<br>ide Mather details to us. If you are<br>Select option re<br>registration of a                                    | email to<br>onfirmation.<br>email address<br>tion<br>garding<br>a spouse. |  |  |
| Phone Number  Phone Number  u may update your consent to recitive.  My Account Information  Example Address Password  Optional Information  of you like your confirmation  of you like your confirmation  of you like your confirmation  of you like your confirmation  of your like your confirmation  of you like your confirmation  of you like your confirmation  of you like your confirmation  of you like your confirmation  of you like your confirmation  of your like your confirmation  of your like your confirmation  of the email address below  of the email address  of the registration  Exhibits-Only badge for Spouse is  Registration Summary page, click  Viss (NOC Spouse Exhibits-On  Viss (Spouse registering for ses  No Spouse                                                                                                    | Anaz F  alve any of our comm  reate a gazzword (20 ch      test@test.o      Password      o an additional address?      W.      Seo. If discounts appl the appropriate "Regis y or MCAA Spouse Co sions, meals or tours)                                                                                                    | hone Number<br>unications at any time via<br>erecter max). You will need to<br>orm                                                                                                    | email. You understand that yo<br>his information to access this re<br>Confirm Email A<br>Confirm Pac                                                                                                    | our information will b<br>cond in the future.<br>ddrecc *<br>scword *  | Confirm E<br>Confirm P<br>Confirm P<br>Confirm P<br>Confirm P                                                                                                    | Must provide unique<br>receive registration co<br>cion to include second e<br>eceive copy of registra<br>de Ataber details to us. If you are<br>spriate of<br>Select option re<br>registration of a                       | email to<br>onfirmation.<br>email address<br>tion<br>garding<br>a spouse. |  |  |
| Phone Number  Phone Number  u may update your consent to rec  iter.  Mean Account Information  Cemail Address Password  Optional Information  Add you like your confirmation emailed  Optional Information  Add you like your confirmation emailed  Contains of the email address belo  Contains of the email address belo  Contains of the email address belo  Contains of the email address  Contains of the email address  Contains of the ema | Anaz F elve any of our comm elve any of our comm recie a gazzword (20 ch     Exception (20 ch     Exception ( | hone Number<br>unications at any time via<br>erecter may. You will need to<br>om<br>t first make certain that you<br>g enails from us, you must<br>ly, they will be shown on th<br>star Spouse" button. *<br>onvention Package)<br>in finforma to send you pro                                                                                                    | email. You understand that yo<br>his information to access this re<br>Confirm Email A<br>Confirm Pac<br>Confirm Pac<br>Asso make certain that he bake o<br>he review summary page. To<br>omotional materials and regis                                 | our information will b<br>cond in the future.<br>ddress *<br>second *  | Confirm E<br>Confirm P<br>Option<br>to r<br>setion and pro-<br>setion and pro-<br>setion and pro | Must provide unique<br>receive registration co<br>tion to include second e<br>eceive copy of registra<br>de Ataber details to us. If you are<br>spriate of<br>Select option re<br>registration of a                       | email to<br>onfirmation.<br>email address<br>tion<br>garding<br>a spouse. |  |  |
| Phone Number  When Number  When Number  Whe | Anaz F elve any of our comm elve any of our comm reale a gazaword (20 ch     Excepted (20 ch     Excepted (20 ch     Exce | hone Number<br>unications at any time via<br>execter may. You will need it<br>om<br>if first make certain that you<br>gramatic from us, you must<br>gramatic from us, you must<br>y, they will be shown on th<br>star Spouse" button. <b>*</b><br>onvention Package)<br>and informa to send you pro-                                                                                                    | email. You understand that yo<br>his information to access this re<br>Confirm Email Ar<br>Confirm Pac<br>Confirm Pac<br>have obtained his/her consent<br>also make certain that he bits<br>he review summary page. To<br>omotional materials and regis | our information will b<br>cond in the future.<br>ddress *<br>seword *  | Confirm E<br>Confirm P<br>Option<br>to r<br>to r<br>elect the appr<br>by mail, fax,<br>Continu                                                                                                    | Must provide unique<br>receive registration co<br>cion to include second e<br>eceive copy of registra<br>vide Atacher details to us. If you are<br>spriate of<br>Select option re<br>registration of a<br>email or 51/15. | email to<br>onfirmation.<br>email address<br>tion<br>garding<br>a spouse. |  |  |

## 2. DEMOGRAPHIC INFORMATION: Complete all questions.

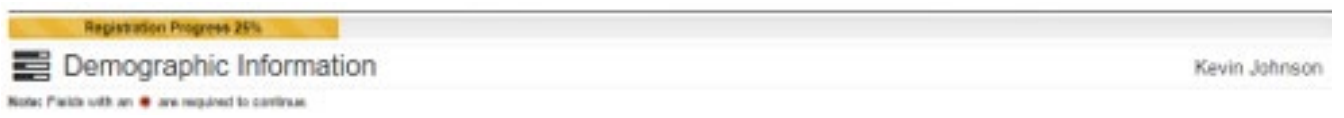

## 3. REGISTRATION OPTIONS: Select options based on courses of interest i.e. 4-Hour Certification or

#### **Industry Training**

| Bonnie K |
|----------|
|          |

Select your preferred options below. Be sure to select <u>all items</u> you are interested in viewing and/or registering for.

NOTE: You MUST register online for WOC 2021 as there will be no onsite registration due to COVID protocols. If you do not register by 6/5/21, the online registration rate for Exhibits-Only is \$105, rates may vary; restrictions apply.

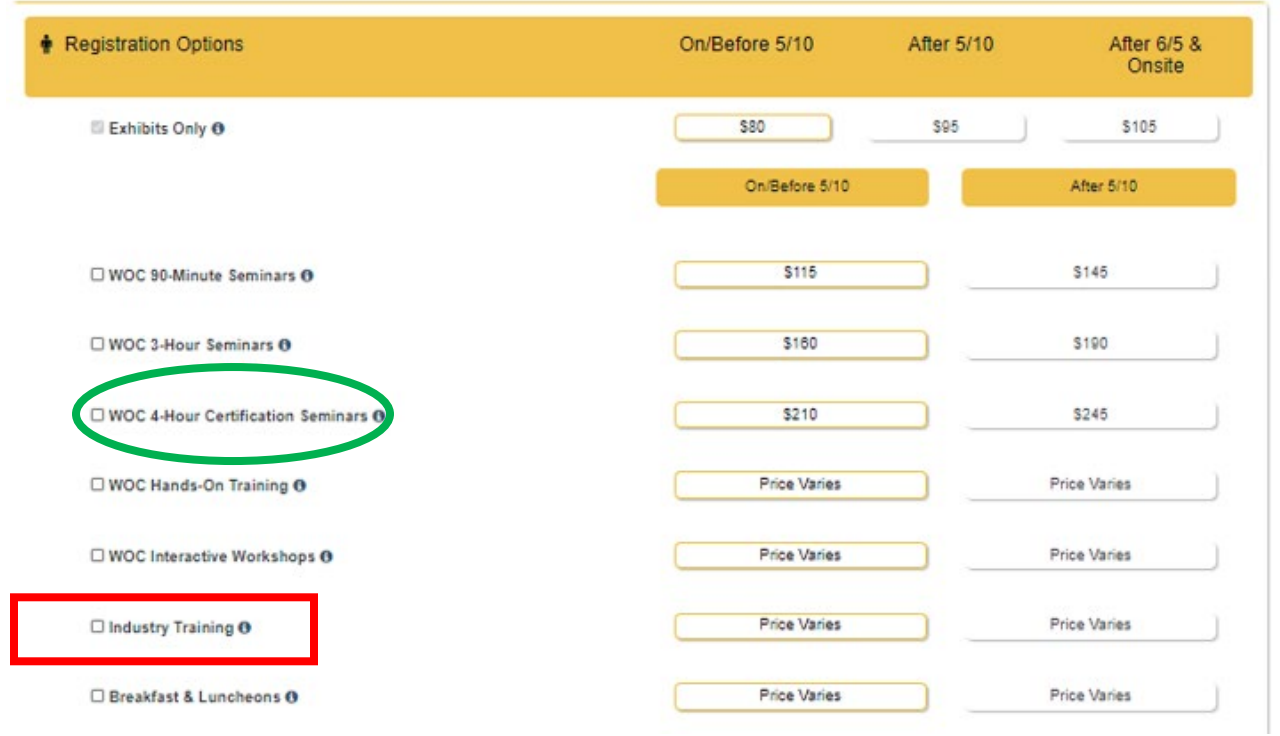

## 4. EVENT EXPLORER: Select sessions from chronological lists under tabs i.e. INDUSTRY TRAINING

| Seminars Ser               | ninars Cert                                                                                                    | C 4-Hour W<br>tifications frai                                                                                                    | OC Hands-On Breakfasts, Indus<br>ning & Wkshps Luncheons & Tours                                                                                                    | stry Training                                                                                                    | $\Im$                                                                                                    |                                                                                                    |
|----------------------------|----------------------------------------------------------------------------------------------------|----------------------------------------------------------------------------------------------------|----------------------------------------------------------------------------------------------------|----------------------------------------------------------------------------------------------------|----------------------------------------------------------------------------------------------------|----------------------------------------------------------------------------------------------------|
| ALL DAYS Mo                | nday Tuesday                                                                                                    | Wednesday                                                                                                    | Thursday                                                                                                    |                                                                                                    |                                                                                                    |                                                                                                    |
| TEMS PER PAGE 10   20   50 | 100                                                                                                    |                                                                                                    |                                                                                                    |                                                                                                    | < PREVIOUS P                                                                                                    | ige 1 of 1 🗸 NEXT                                                                                            |
|                            |                                                                                                    |                                                                                                    |                                                                                                    |                                                                                                    | SHOW S                                                                                                    | OLD OUT SESSION                                                                                              |
| Туре                       | Track                                                                                                    | Code                                                                                                    | Title                                                                                                    | Date                                                                                                    | Time                                                                                                    | Price                                                                                                    |
|                            |                                                                                                    |                                                                                                    | INDUSTRY TRAINING                                                                                                    |                                                                                                    |                                                                                                    |                                                                                                    |
| Industry Training          |                                                                                                    | SSPC1                                                                                                    | [SSPC1] SSPC Concrete Coating<br>Inspector Program (CCI) - Level 1                                                                                                    | 06/06/2021<br>06/07/2021<br>06/08/2021<br>06/09/2021                                                                                                    | 8:00AM-5:00PM<br>8:00AM-5:00PM<br>8:00AM-5:00PM<br>8:00AM-5:00PM                                                                                                    | \$1,345.00                                                                                                   |
| Industry Training          |                                                                                                    | SSPC2                                                                                                    | [SSPC2] SSPC Concrete Coating<br>Inspector Program (CCI) - Level 2                                                                                                    | 06/06/2021<br>06/07/2021<br>06/08/2021<br>06/09/2021<br>06/10/2021                                                                                                    | 8:00AM-5:00PM<br>8:00AM-5:00PM<br>8:00AM-5:00PM<br>8:00AM-5:00PM<br>8:00AM-12:00PM                                                                                                    | \$1,545.00                                                                                                   |
| Industry Training          |                                                                                                    | СОВМО                                                                                                    | [COBMO] 3D Printing in Concrete<br>Construction                                                                                                    | 06/07/2021                                                                                                    | 8:00AM-11:00AM                                                                                                    | \$195.00                                                                                                    |
| Industry Training          |                                                                                                    | WBPMO                                                                                                    | [WBPMO] MCAA Masonry Wall<br>Bracing Program                                                                                                    | 06/07/2021                                                                                                    | 9:00AM-12:00PM                                                                                                    | \$275.00                                                                                                    |
| Industry Training          |                                                                                                    | TCAMO                                                                                                    | [TCAMO] Pervious Concrete: Why &<br>How                                                                                                    | 06/07/2021                                                                                                    | 1:00PM-4:00PM                                                                                                    | \$125.00                                                                                                    |
| Industry Training          |                                                                                                    | ACPAMO                                                                                                    | [ACPAMO] ACPA Constructing Smooth<br>Concrete Pavements: Tips,                                                                                                    | 06/07/2021                                                                                                    | 1:00PM-4:30PM                                                                                                    | \$225.00                                                                                                    |
|                            | ALL DAYS Mo TEMS PER PAGE 10   20   50   Type Industry Training Industry Training In | ALL DAYS     Monday     Tuesday       TEMS PER PAGE 10   20   50   100     Track       Type     Track       Industry Training     Industry Training       Industry Training     Industry Training       Industry Training     Industry Training       Industry Training     Industry Training | ALL DAYS     Monday     Tuesday     Wednesday       TEMS PER PAGE 10 [ 20 ] 50   100     Track     Code       Industry Training     SSPC1       Industry Training     SSPC2       Industry Training     COBMO       Industry Training     COBMO       Industry Training     TCAMO       Industry Training     ACPAMO | ALL DAYS     Monday     Tuesday     Wednesday     Thursday       TEMS PER PAGE 10 [ 20 ] 50 ] 100     Track     Code     Title       INDUSTRY TRAINING       Industry Training     SSPC1     [SSPC1] SSPC Concrete Coating<br>Inspector Program (CCI) - Level 1       Industry Training     SSPC2     [SSPC2] SSPC Concrete Coating<br>Inspector Program (CCI) - Level 2       Industry Training     SSPC2     [SSPC2] SSPC Concrete Coating<br>Inspector Program (CCI) - Level 2       Industry Training     COBMO     [COBMO] 3D Printing in Concrete<br>Construction       Industry Training     WBPMO     [WBPMO] MCAA Masonry Wall<br>Bracing Program       Industry Training     TCAMO     [TCAMO] Pervious Concrete: Why &<br>How       Industry Training     ACPAMO     Concrete Pavements: Tips, | ALL DAYS       Monday       Tuesday       Wednesday       Thursday         TEMS PER PAGE 10 [ 20 ] 50 ] 100       Track       Code       Title       Date         Type       Track       Code       Title       Date         Industry Training       SSPC1       [SSPC1] SSPC Concrete Coating<br>Inspector Program (CCI) - Level 1       06/06/2021<br>06/07/2021         Industry Training       SSPC2       [SSPC2] SSPC Concrete Coating<br>06/07/2021       06/07/2021<br>06/07/2021         Industry Training       SSPC2       [SSPC2] SSPC Concrete Coating<br>06/07/2021       06/07/2021<br>06/07/2021         Industry Training       COBMO       [COBMO] 3D Printing in Concrete<br>Construction       06/07/2021         Industry Training       WBPMO       [WBPMO] MCAA Masonry Wall<br>Bracing Program       06/07/2021         Industry Training       TCAMO       [TCAMO] Pervious Concrete: Why &<br>How       06/07/2021         Industry Training       ACPAMO       Concrete Pavements: Tips,<br>06/07/2021       06/07/2021 | ALL DAYS       Monday       Toresday       Wednesday       Thursday         TEMS PER PAGE 10 [ 20 ] 50 ] 100 |

**NOTE: Click on ALL DAYS tab** to view comprehensive list of all education by type. Sessions are also listed under Sunday – Thursday Day tabs.

## **<u>5. SPECIAL EVENTS</u>** – Featured education sessions, breakfasts, and luncheons

| Registration Progress 75%                                |                |            |             |
|----------------------------------------------------------|----------------|------------|-------------|
| Featured Education, Breakfasts & Luncheons               |                |            | Bonnie King |
|                                                          | On/Before 5/10 | After 5/10 |             |
| SIKA - Waterproofing: The Next Generation of Solutions 0 |                |            |             |
| [SSSTU] Tuesday, June 8   1:00 PM - 3:30 PM              | \$115.00       | \$135.00   |             |
|                                                          | On/Before 5/10 | After 5/10 |             |
| TUESDAY                                                  |                |            |             |
| C [TUBE1] Tuesday, June 8   6:45 AM - 7:45 AM            | \$45.00        | \$55.00    |             |
| [TUBE2] Tuesday, June 8   8:15 AM - 9:15 AM              | \$45.00        | \$55.00    |             |
| WEDNESDAY N                                              |                |            |             |
| [WEBE1] Wednesday, June 9   6:45 AM - 7:45 AM            | \$45.00        | \$55.00    |             |
| □ [WEBE2] Wednesday, June 9   8:15 AM - 9:15 AM          | \$45.00        | \$55.00    |             |
| THURSDAY                                                 |                |            |             |
| [THBE1] Thursday, June 10   6:45 AM - 7:45 AM            | \$45.00        | \$55.00    |             |
| [THBE2] Thursday, June 10   8:15 AM - 9:15 AM            | \$45.00        | \$55.00    |             |
| Breakfast with the Experts - 3-DAY DISCOUNTED PACKAGE    |                |            |             |
| 🗆 [TWTBE1] Tuesday - Thursday   6:45 AM - 7:45 AM        | \$115.00       | \$135.00   |             |
| TWTBE2] Tuesday - Thursday   8:15 AM - 9:15 AM           | \$115.00       | \$135.00   |             |
| ✤ Luncheons & Forums                                     | On/Before 5/10 | After 5/10 |             |
| Concrete Polishing Luncheon & Forum 0                    |                |            |             |
| [TUCPL] Tuesday, June 8   11:30 AM - 1:30 PM             | \$105.00       | \$135.00   |             |
| Quality in Concrete Slabs Luncheon & Forum ()            |                |            |             |
| [WESOG] Wednesday, June 9   11:30 AM - 1:30 PM           | \$105.00       | \$135.00   |             |

# 6. REVIEW INFORMATION: review your selections and fees; can edit before submitting payment

| Notice! Please take a moment to review y<br>the section you need to change, make you | our registration informati<br>ur change(s), then re-sul | on below. If the information is correct, click [Finish]. If you need to change any of the<br>mit that page to update your information | information, click the [Edit Informatio | on] button in      |
|--------------------------------------------------------------------------------------|---------------------------------------------------------|----------------------------------------------------------------------------------------------------|-----------------------------------------|--------------------|
| iama: Bonnie King                                                                    |                                                         |                                                                                                    |                                         |                    |
| Contact Information                                                                  | Registra                                                | tion Details                                                                                                    | Edi                                     | tInformation       |
| Demographic Information                                                              |                                                         |                                                                                                    |                                         |                    |
| Session/Event Information                                                            | Date                                                    | Description                                                                                                    | Juantity                                | Price              |
| Session/Event Information                                                            | 03/17/2021                                              | CIM \$10 Donation                                                                                                    | 1                                       | \$10.00            |
| Registration Details                                                                 | 03/17/2021                                              | Exhibits Only                                                                                                    | 1                                       | \$80.00            |
|                                                                                      | 03/17/2021                                              | [SSSTU] Waterproofing: The Next Generation of Solutions                                                                               | 1                                       | \$115.00           |
|                                                                                      | 03/17/2021                                              | If you discover error or emission, slick on                                                                                           | Edit Information                        | you will be redire |
|                                                                                      | 03/17/2021                                              | if you discover error of offission, click on                                                                                          | cuit mormation -                        | you will be realle |
|                                                                                      | 03/17/2021                                              | to Registration Options page; you can des                                                                                             | elect or add session                    | ons to your record |
|                                                                                      |                                                         |                                                                                                    | Total Fees                              | \$1,130.00         |

### **<u>7. FINISH:</u>** submit payment and receive confirmation

| Add Another Registrant                                                                                     |                                                                              | Finish                    |  |  |  |  |  |
|----------------------------------------------------------------------------------------------------|------------------------------------------------------------------------------|---------------------------|--|--|--|--|--|
| Select Add Another Registrant if you want to pay for multiple attendees from same company. Click Finish to |                                                                              |                           |  |  |  |  |  |
| submit payment.                                                                                            | You will receive email confirmation with list of sessions & fees for all reg | sistrants on this record. |  |  |  |  |  |